# Q:怎样进行谱图的基线扣除?

A:基线扣除,就是一个谱图差减的运算。根据数据类型的不同,可分为 3D 数据的谱图差 减与 2D 数据的谱图差减,具体操作也有所不同。

1) 3D 数据谱图差减:

a. 修改样品标签

在通道中,选择空白进样的通道,单击鼠标右键,选择"改变样品",出现修改样品对话框。 在"标签"栏中输入任意字符或则数字,作为标签。

| Ne       | ы 样品 项目 Data_School_Ch 用户 System/管理员 - 修改 样品 📃 🗖 🔀 |       |      |    |       |                      |    |        |  |  |  |
|----------|----------------------------------------------------|-------|------|----|-------|----------------------|----|--------|--|--|--|
| 文        | 文件 (E) 编辑(E) 视图(V) 帮助(H)                           |       |      |    |       |                      |    |        |  |  |  |
| 12       |                                                    |       |      |    |       |                      |    |        |  |  |  |
| 6        | 样品瓶                                                | 标签    | 样品类型 | 溶剂 | 样品名称  | 方法组 <i>1</i><br>报告方法 | 级别 | 样品重量   |  |  |  |
| 1        | 25                                                 | S1010 | 标准样  |    | Std_1 | Int_Std              | 1  | 1.0000 |  |  |  |
|          |                                                    |       |      |    |       |                      |    |        |  |  |  |
| L        |                                                    |       |      |    |       |                      |    |        |  |  |  |
| ⊢        |                                                    |       |      |    |       |                      |    |        |  |  |  |
| ⊢        |                                                    |       |      |    |       |                      |    |        |  |  |  |
| ⊢        |                                                    |       |      |    |       |                      |    |        |  |  |  |
| ⊢        |                                                    |       |      |    |       |                      |    |        |  |  |  |
| ⊢        |                                                    |       |      |    |       |                      |    |        |  |  |  |
| $\vdash$ |                                                    |       |      |    |       |                      |    |        |  |  |  |
|          |                                                    |       |      |    |       |                      |    |        |  |  |  |
|          |                                                    |       |      |    | 1     |                      | 1  | >      |  |  |  |
| 帮        | 劷 F1                                               |       |      |    |       |                      |    |        |  |  |  |

b. 建立处理方法组

如果已经建立了适当的方法组,则需要打开方法组,如下图所示:

| 🖪 背景扣除 - 方法组编辑器                                                                                                    |   |                 |                          |      |    |  |  |
|----------------------------------------------------------------------------------------------------|---|-----------------|--------------------------|------|----|--|--|
| <ul> <li>         回り方法组         二、数据通道         二、数据通道         二、数 With Chi         二、論 Wwith Chi         二、論 With Chi         二、論 通道鍵         </li> </ul> |   | (<br>缺省)<br>缺省) | X勝方法<br>土理方法 REX<br>R音方法 | ×    | 编辑 |  |  |
|                                                                                                    |   | 通道名             | 处理方法                     | 报告方法 |    |  |  |
|                                                                                                    | 1 | White Ch1       | REX                      |      |    |  |  |
|                                                                                                    | ŀ |                 |                          |      |    |  |  |
|                                                                                                    | Ŀ |                 |                          |      |    |  |  |
|                                                                                                    |   |                 |                          |      |    |  |  |
|                                                                                                    |   | 4               | 2出方法                     | ×    |    |  |  |
|                                                                                                    |   | PDA 3D 1        | TARADAR S1010            |      |    |  |  |
|                                                                                                    |   | □ 保存提率的通道       |                          |      |    |  |  |
|                                                                                                    |   |                 | 提取数据后删除 3D 通道            |      |    |  |  |
|                                                                                                    |   |                 |                          |      |    |  |  |

在"3D 背景扣除"文本框中填写前一步所输入的"标签",注意前后一定要一致,并且该标签应是单一无二的。

然后保存方法组。关闭窗口。

c. 处理数据

返回通道选项卡,选中需要进行背景扣除的通道,单击鼠标右键,出现快捷菜单,单击"处

理", 然后选择"使用指定的方法组", 并在下拉菜单中选择步骤 b 中保存的方法组后, 单击 OK。

d. 查看数据

在"结果"选项卡中,单击更新键 更新 (1),随后即可在列表中看到处理完毕的数据,并

#### 且在"通道说明"中诸如下图的具体说明。

| 6  | 📴 Data_School_Ch 用户 System/管理员 - 项目                            |     |    |      |                                         |                   |                     |    |  |  |  |
|----|----------------------------------------------------------------|-----|----|------|-----------------------------------------|-------------------|---------------------|----|--|--|--|
| 文  | 文件(27)编辑(22) 视图(2) 工具(22) 数据库(22) 帮助(24)                       |     |    |      |                                         |                   |                     |    |  |  |  |
| E. |                                                                |     |    |      |                                         |                   |                     |    |  |  |  |
| 筛  | 筛选条件: 缺省                                                       |     |    |      |                                         |                   |                     |    |  |  |  |
| ◀  | ▲▶ 祥品組   进祥   通道   方法   结果組   結果   峰   签署   曲线   视图筛选器   自定义字段 |     |    |      |                                         |                   |                     |    |  |  |  |
| 66 | 样品名称                                                           | 样品瓶 | 进样 | 样品类型 | 处理通道说明                                  | 采集日期              | 处理日期                | 3  |  |  |  |
| 1  | Std_2                                                          | 26  | 1  | 标准样  | PDA 254.0 纳米 从 Std_1, 样品瓶 25 进样 2 中扣除背景 | 2003-8-7 16:17:03 | 2004-12-20 23:23:12 | F  |  |  |  |
| 2  | Std_1                                                          | 25  | 1  | 标准样  | PDA 254.0 約米                            | 2003-8-7 16:01:36 | 2004-12-20 23:20:08 | F  |  |  |  |
| 3  | Std_2                                                          | 26  | 1  | 标准样  | PDA 254.0 纳米                            | 2003-8-7 16:17:03 | 2004-12-15 11:15:40 | 7  |  |  |  |
| 4  | Std_1                                                          | 25  | 2  | 标准样  | PDA 254.0 纳米                            | 2003-8-7 16:09:17 | 2004-12-15 11:15:37 | 7  |  |  |  |
| 5  | Std_1                                                          | 25  | 1  | 标准样  | PDA 254.0 納米                            | 2003-8-7 16:01:36 | 2004-12-15 11:15:35 | 7  |  |  |  |
| 6  | Std_2                                                          | 26  | 2  | 标准样  | PDA 254.0 纳米                            | 2003-8-7 16:24:46 | 2004-12-15 11:15:33 | 7  |  |  |  |
| 7  | Std_2                                                          | 26  | 2  | 标准样  | PDA 254.0 纳米                            | 2003-8-7 16:24:46 | 2004-12-15 11:12:14 | 1~ |  |  |  |
| <  |                                                                |     |    |      |                                         |                   |                     | >  |  |  |  |
| 帮助 | 帮助 F1 40 选中 //                                                 |     |    |      |                                         |                   |                     |    |  |  |  |

此时如欲详细查看数据,则需另选"查看"或"打印/出版"进行下一步操作。

#### 2) 2D 数据谱图差减:

a. 修改样品标签

在通道中,选择空白进样的通道,单击鼠标右键,选择"改变样品",出现修改样品对话框。 在"标签"栏中输入任意字符或则数字,作为标签。

| Ne | 样品                        | 项目     | laters 用户 | System/1    | <b>管理员 - 修改 样品</b> |    |         |         | X            |  |  |  |
|----|---------------------------|--------|-----------|-------------|--------------------|----|---------|---------|--------------|--|--|--|
| Ż  | 文件 (2)编辑(22) 视图(2) 帮助(21) |        |           |             |                    |    |         |         |              |  |  |  |
|    |                           |        |           |             |                    |    |         |         |              |  |  |  |
| 6  | 样品瓶                       | 标签     | 样品类型      | 样晶名称        | 方法组 /<br>报告方法      | 级别 | 样品重量    | 稀释倍数    | 过<br>作<br>(行 |  |  |  |
| 1  | 2                         | blank1 | 示准样       | Int_Std_A_1 |                    |    | 1.00000 | 1.00000 | $\Box$       |  |  |  |
| L  |                           |        |           |             |                    |    |         |         | Ц            |  |  |  |
| L  |                           |        |           |             |                    |    |         |         | Ц            |  |  |  |
| ┡  |                           |        |           |             |                    |    |         |         | Н            |  |  |  |
| ⊢  |                           |        |           |             |                    |    |         |         | Н            |  |  |  |
| ⊢  |                           |        |           |             |                    |    |         |         | Н            |  |  |  |
| ⊢  |                           |        |           |             |                    |    |         |         | Η            |  |  |  |
| F  |                           |        |           |             |                    |    |         |         | Η            |  |  |  |
|    |                           |        |           |             |                    |    |         |         | П            |  |  |  |
|    |                           |        |           |             |                    |    |         |         | П            |  |  |  |
| <  | ļ                         |        |           | 1           |                    | 1  |         |         | >            |  |  |  |
| 帮  | 助 F1                      |        |           |             |                    |    |         |         | //.          |  |  |  |

b. 建立处理方法组

如果已经建立了适当的方法组,则需要打开方法组,如下图所示:

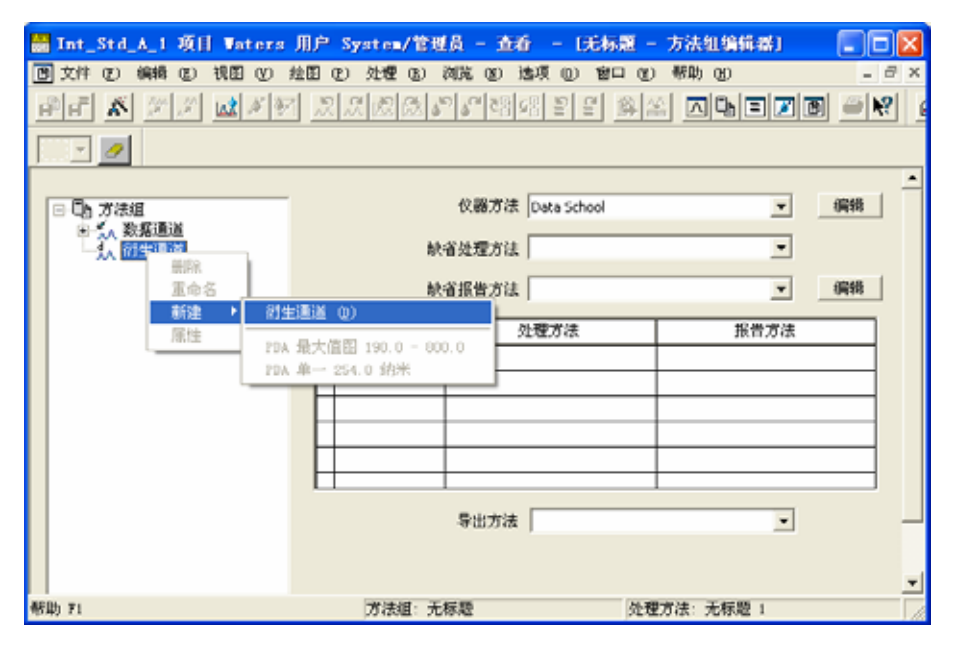

- i. 首先选择采集数据时的仪器方法,因为不同的仪器方法会影响衍生的数据通道 的类型。
- ii. 然后选中画面左侧的衍生通道,单击右键,出现快捷菜单,选择"新建-衍生通道",出现"编辑衍生通道"对话框。

| 无标题 - 编辑新生通道                                       | 2 🛛 |
|----------------------------------------------------|-----|
| 第一(仅有)通道   第二通道   过滤器/漂移                           |     |
| 常数 (C) 通道 (g)<br>1.000000 × 2487通道 3 ▼<br>2487通道 1 |     |
| 2407)通道 1                                          |     |
|                                                    | 帮助  |

iii. 在"第一通道"中保持"常数"为1不变,在"通道"下拉菜单中选择相应的通道,然后进入"第二通道选项卡"。

| 无标题 - 编辑衍生通道                      | ?× |  |  |  |  |  |  |  |
|-----------------------------------|----|--|--|--|--|--|--|--|
| 第一(仅有)通道 第二通道 过滤器/漂移              |    |  |  |  |  |  |  |  |
| 操作员                               |    |  |  |  |  |  |  |  |
| ☞ 从标记进样 徑) blanks                 |    |  |  |  |  |  |  |  |
|                                   |    |  |  |  |  |  |  |  |
|                                   |    |  |  |  |  |  |  |  |
| [2487通道 1] - 已标记: blanks.2487通道 1 |    |  |  |  |  |  |  |  |
|                                   |    |  |  |  |  |  |  |  |
| 确定 取消 ;                           | 帮助 |  |  |  |  |  |  |  |

iv. 在"第二通道"中,"操作"一栏中请选择"-",常数为1不变,在"通道" 中选择与"第一通道"中一致的通道。选择从进样标记,并在后面的对话框中 写上在前面输入的标签。单击确定,出现下面的对话框。输入名字后,单击确

### 定,关闭"编辑衍生通道"对话框。

| 新衍生通道 |                 |      | ? 🗙 |
|-------|-----------------|------|-----|
|       | 请为新衍生的通道输入一个名字: | test |     |
|       | 備定              | 取消   |     |

v. 在处理方法中选择适当的处理方法后,单击"文件"-"另存为"-"方法 组"。

|     | Int_St         | d_A_1            | 項目    | Vaters       | 用户       | System/1   | 管理员 - 查  | 看 - 1元       | 标题 - 1   | 方法组编辑器]  |      |                |
|-----|----------------|------------------|-------|--------------|----------|------------|----------|--------------|----------|----------|------|----------------|
| B   | 文件 @           | )编辑              | e (e) | 視图 🕐         | 捡图       | (P) 处理 (B) | ) 浏览 00  | 透現 ① :       | 留口 ①     | 帮助 (8)   | -    | 9 X            |
| Ē   | 新建<br>打开<br>保存 | 00<br>(1)<br>(3) | *     | <b>≵</b> ≱ ≷ | 1 13     | 1.2.1.2.12 | 85 26 76 | 98 8 8<br>8  | <u> </u> |          | 8 21 | <b>?</b>       |
| μ.  | - 另有2          | y (L).           |       | 处理方          | 法创       |            |          |              |          |          |      |                |
| l r | 重置             | (B)              | •     | 方法组          | യ        |            | 仪器方法     | t Data Schor | ol       | -        | 编辑   | 1 <sup>-</sup> |
|     | 打印             | (t)              |       |              |          |            |          |              |          |          |      | ·              |
|     | 打印             | 現況の              | )     | 1            |          |            | 缺省处理方法   | L            |          | •        |      |                |
|     | 贝加油            | গ্ৰহ টে          | )     | -            |          |            | 缺省报告方法   |              |          | *        | 编辑   | 1              |
|     | 保存             | 黝度               | )     | 1            | -        |            |          |              |          |          |      | ·              |
|     | 量除的            | eax of           | )     | -            | <b>P</b> | 通道名        | ;        | 处理方符         | ŧ        | 报告方法     |      |                |
|     | 退出             | CD               |       |              | 1        | best       | lest     |              | •        |          |      |                |
|     |                |                  |       | _            | Ŀ        |            |          |              |          |          |      |                |
|     |                |                  |       |              |          |            |          |              |          |          |      |                |
|     |                |                  |       |              |          |            |          |              |          |          |      |                |
|     |                |                  |       |              | E        |            |          |              |          |          |      |                |
|     |                |                  |       |              |          |            | 导出方法     |              |          |          |      |                |
|     |                |                  |       |              |          |            |          |              |          |          |      |                |
|     |                |                  |       |              |          |            |          |              |          |          |      | -              |
|     |                |                  |       |              |          | 方法组:       | 无标题      |              | 处理力      | 「法:无标题 」 |      |                |

vi. 输入名字后,单击保存即可。

| 保存当前的 方法组                                                                                                    | ? 🗙 |
|----------------------------------------------------------------------------------------------------|-----|
| 名字 (A):<br>AccQ_S_TS0<br>AccQ_S_TS0_1<br>AccQ_Shanxi<br>AccQ_ShuangHe<br>AccQ_ShuangHe_1<br>AccQ_Wuxlandong<br>Cpg<br>LC Demo Method Set<br>off |     |
| 名称 ( <u>N</u> ): 差滅                                                                                                    |     |
| 缺省注释 ( <u>D</u> ):                                                                                                    | •   |
| 注释 (_):                                                                                                    |     |
| 保存(5) 取消 帮助                                                                                                    | Ш   |

c. 处理数据

返回"进样"选项卡,选中需要进行背景扣除的通道,单击鼠标右键,出现快捷菜单,单击"处理",然后选择"使用指定的方法组",并在下拉菜单中选择步骤 b 中保存的方法组后, 单击 OK。

d. 查看数据

在"结果"选项卡中,单击更新键 更新 (1),随后即可在列表中看到处理完毕的数据,并

## 且在"通道说明"中诸如下图的具体说明。

| <u>)</u> | ⊇ Waters 用户 System/管理员 - 项目               |       |     |         |                                   |                     |           |     |  |  |  |
|----------|-------------------------------------------|-------|-----|---------|-----------------------------------|---------------------|-----------|-----|--|--|--|
| 文化       | 文件 (2) 编辑(22) 视图(2) 工具(12) 数据库(12) 帮助(24) |       |     |         |                                   |                     |           |     |  |  |  |
|          |                                           |       |     |         |                                   |                     |           |     |  |  |  |
| 筛        | 筛选条件: 缺省 ✓ 编辑视图 (W) 更新 (U)                |       |     |         |                                   |                     |           |     |  |  |  |
| ┛        | ▶ 样品组 〕                                   | ±样│通道 | 創方法 | 1 结果组 😓 |                                   | 段                   |           |     |  |  |  |
| 89       | 样品名称                                      | 样品瓶   | 进样  | 样品类型    | 办理通道说明                            | 采集日期                | $\square$ | ^   |  |  |  |
| 1        | Int_Std_A                                 | 2     | 2   | 标准样     | [2487通道 1] - 已标记: blank1.2487通道 1 | 2003-8-8 10:01:45   | 2005      |     |  |  |  |
| 2        | Int_Std_A_1                               | 2     | 1   | 标准样     | [2487通道 1] - 已标记: blank1.2487通道 1 | 2003-8-8 9:52:43    | 2005      | =   |  |  |  |
| 3        | а                                         | 10    | 1   | 未知      |                                   | 2003-12-29 10:26:02 | 2005      |     |  |  |  |
| 4        | 283nm                                     | 22    | 2   | 标准样     | 283nm                             | 2003-11-27 16:51:15 | 2005      |     |  |  |  |
| 5        | а                                         | 10    | 1   | 未知      |                                   | 2003-12-29 10:26:02 | 2005      |     |  |  |  |
| 6        | 283nm                                     | 22    | 2   | 标准样     | 283nm                             | 2003-11-27 16:51:15 | 2005      |     |  |  |  |
| 7        | 283nm                                     | 22    | 2   | 标准样     | 283nm                             | 2003-11-27 16:51:15 | 2005      |     |  |  |  |
| 8        | а                                         | 10    | 1   | 未知      |                                   | 2003-12-29 10:26:02 | 2005      |     |  |  |  |
| 9        | а                                         | 10    | 1   | 未知      |                                   | 2003-12-29 10:26:02 | 2005      |     |  |  |  |
| 10       | 283nm                                     | 22    | 2   | 标准样     | 283nm                             | 2003-11-27 16:51:15 | 2005      |     |  |  |  |
| 11       |                                           | 22    | 2   | 未知      | 283nm                             | 2003-11-27 16:51:15 | 2005      |     |  |  |  |
| 12       | а                                         | 10    | 1   | 标准样     |                                   | 2003-12-29 10:26:02 | 2005      | ~   |  |  |  |
| <        |                                           |       |     |         |                                   |                     | >         |     |  |  |  |
| 帮助       | ካ F1                                      |       |     |         |                                   | 32 选中               |           | 11. |  |  |  |